## Steps to Create DEB ID

Please make sure you have created your ABC (APAAR) ID (<u>click here</u> for the guidelines) first before you proceed to create your DEB ID.

## Step 1

Visit the below UGC's Distance Education Bureau website and Input your ABC (APAAR) ID in the box and click on the 'Enter' button: <u>https://deb.ugc.ac.in/StudentDEBId</u>

| 4                                                                                                    | UNIVERSITY GRANTS COMMIS<br>DISTANCE EDUCATION BUI                                                                                                    |                                                                                                    |                                                                                       | About DEB ID FAQs                                                                                                    | Contact Us                         |
|----------------------------------------------------------------------------------------------------|----------------------------------------------------------------------------------------------------|----------------------------------------------------------------------------------------------------|---------------------------------------------------------------------------------------|----------------------------------------------------------------------------------------------------|------------------------------------|
| DEB ID is a unique ID th<br>admission in the Open a<br>Students can create an<br>Precautions to be follow | nat is to be mandatorily created by the learn<br>nd Distance Learning/Online programmes of<br>ABC ID through their Digliocker account.<br>red (other than this) must be looked here http: | er who wishes to get admission in Open and Dis<br>f the Higher Educational Institutes (HEIs) which an<br>os://deb.ugc.ac.in/Uploads/Notices_Upload/UGC_2 | ance Learning/Online Programm<br>recognized by the Commission.<br>2240319151157_1.pdf | e. The purpose of the DEB-ID is                                                                                                    | to ensure that learners are taking |
|                                                                                                    | Get Yo<br>Enter ABC ID /                                                                                                    | How to Create DEB ID?                                                                                                    |                                                                                       | Step Create ABC ID                                                                                                    | (Digilocker account)               |
|                                                                                                    | How to Create ABC ID?<br>Students can create an ABC ID<br>through their Digliocker account.                                                                                               | Learners can create a DEB ID by<br>registering themselves on the DEB<br>portal link: https://deb.ugc.ac.in by<br>using their ABC ID.                     | Step 3                                                                                | 2 Visit DEB website and ge<br>DEB ID (using ABC ID)<br>Get admission in university<br>for Open and Distance<br>Learning and online learning |                                    |

## Step 2

First verify your name, gender and DOB, then input your email and mobile number. Click on the 'I Agree' checkbox and then click on the 'Submit' button to generate your DEB ID.

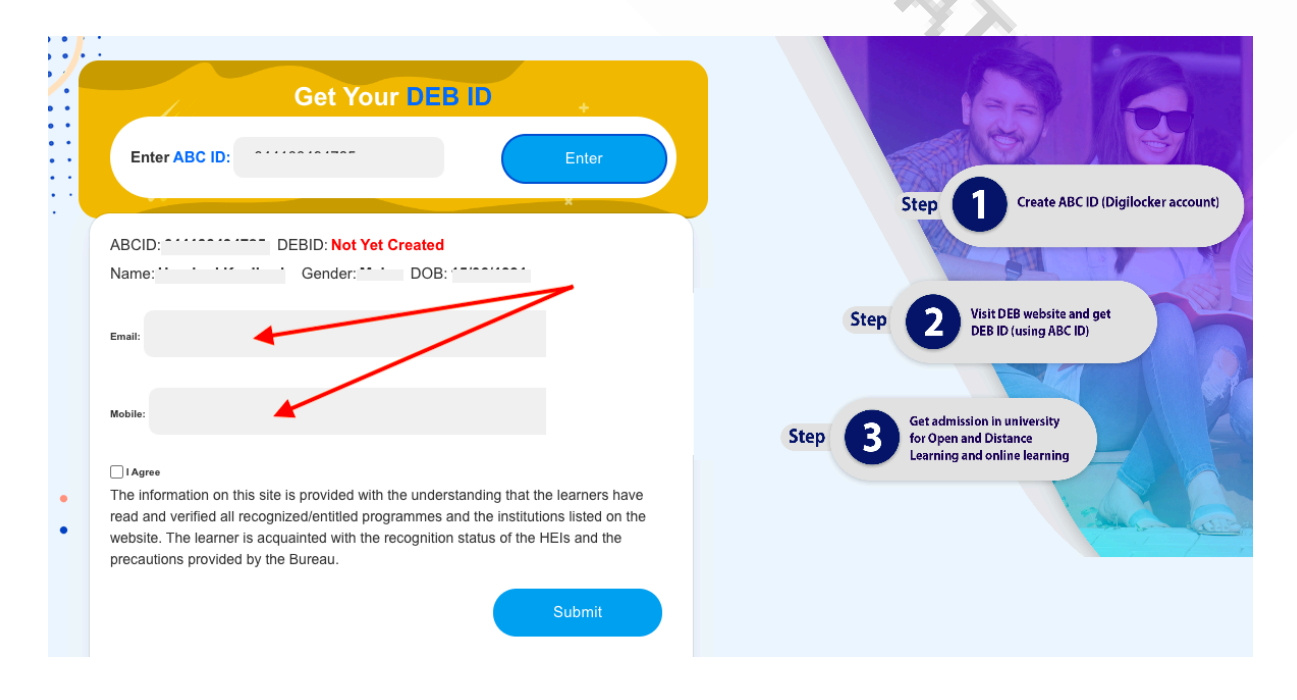

Step 3

You will receive a success message on generation of your DEB ID. Please carefully note your 12 digit DEB ID which you will have to produce in the application form.

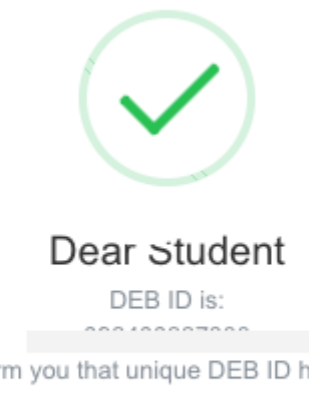

We are pleased to inform you that unique DEB ID has been allocated to you. Students need to produce this ID to institute while taking admission. !!

## οк

Note: After generation on your DEB ID, you can go back to Step1 and input your ABC (APAAR) ID to check your DEB ID.